## **ENTIDADE CONSIGNATÁRIA: INSTITUIÇÃO FINANCEIRA**

# MÓDULO DECISÃO JUDICIAL

É um Módulo disponibilizado para que as consignatárias financeiras consigam realizar os procedimentos necessários mediante uma Decisão Judicial. Permitirá que seja realizada a exclusão, alteração ou reativação de um contrato além de adequação à margem

## DECISÃO JUDICIAL

Acessar o menu >>Operacional >>Decisão Judicial. Informar Prec-CP (Matrícula) ou CPF, selecionar o Tipo de Decisão Judicial e clicar no botão "Pesquisar".

## Entenda cada Tipo de Decisão Judicial:

## Decisão Judicial / Excluir Consignação:

Sisconsig: por meio do módulo "Decisão Judicial" era realizada uma "exclusão" da parcela e automaticamente efetuada a reserva de margem com o intuito de "prender" a margem deste militar/pensionista para as consignações.

EBconsig: selecionar a opção "Decisão Judicial / Excluir Consignação" e identificar a consignação que será excluída e clicar em Excluir. Antes de finalizar a suspensão do contrato (no caso de empréstimos o contrato continuará no sistema com status "suspenso" e manterá a margem reservada ao contrato/EC. Para os demais tipos de consignação o sistema liquidará/excluirá o contrato em definitivo). Será necessário inserir as informações referentes à operação (o motivo e os anexos) e os dados da Decisão Judicial, como número do processo, data e textos da decisão, dentre outros.

## Decisão Judicial / Adeguação à margem:

Sisconsig: por meio do módulo "Decisão Judicial" era realizada uma "alteração" do valor da parcela, inserindo-se o novo valor calculado e efetuando-se a reserva de margem do percentual limitado, com o intuito de "prender" a margem do militar/ pensionista.

EBconsig: selecionar a opcão "Decisão Judicial / Adeguação à Margem" e selecionar a consignação que terá o valor reduzido e clicar em Adeguar. Inserir o novo valor que a consignação deverá ter e, antes de finalizar a redução, acrescentar as informações da decisão judicial, como número do processo, data, anexos e textos da decisão, dentre outros. O sistema realizará a limitação do valor do contrato e criará um novo contrato com o valor remanescente que permanecerá suspenso, mantendo a margem original reservada para o contrato/EC.

#### Decisão Judicial / Alterar Consignação:

Sisconsig: por meio do módulo "Decisão Judicial" era realizada uma "alteração" do valor da parcela, inserindo-se o novo valor calcuado.

EBconsig: selecionar a opcão "Decisão Judicial / Alterar Consignação". selecionar a consignação que terá o valor aumentado e clicar em Alterar. Inserir o novo valor que a consignação deverá ter e, antes de finalizar o aumento, acrescentar as informações da decisão judicial, como motivo da operação, número do processo, comarca, dentre outros.

## Decisão Judicial / Reativar Consignação:

Obs.: Só é possível reativar a consignação se o militar tiver alguma consignação (suspensa) excluída.

Sisconsig: por meio do módulo "Decisão Judicial" era realizada uma "reimplantação" do valor da parcela, inserindo-se o valor calculado.

EBconsig: selecionar a opção "Decisão Judicial / "Reativar Consignação" e selecionar a consignação que será reativada. Acrescentar as informações necessárias para esta reativação como: motivo da operação, tipo de justiça, número do processo e texto da decisão, dentre outros.

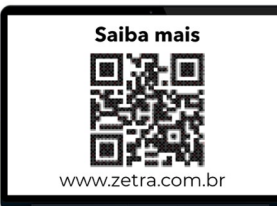

Suporte 2/ (31) 3194 7700 <u>Técnico</u> suporte.ebconsig@zetrasoft.com.br Contatos (31) 3194 7700 Treinamento treinamento@zetrasoft.com.br

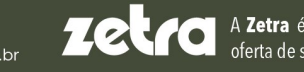

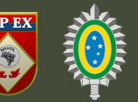

#### **ENTIDADE CONSIGNATÁRIA:**

#### **INSTITUIÇÃO FINANCEIRA**

## **DECISÃO JUDICIAL**

Acessar o menu >>Operacional >>Decisão Judicial. Informar Prec-CP ou CPF, selecionar o Tipo de Decisão Judicial e clicar no botão "Pesquisar".

#### Entenda cada Tipo de Decisão Judicial:

Decisão Judicial / Excluir Consignação:

Selecionar a opção "Decisão Judicial / Excluir Consignação" e identificar a consignação que será excluída. Antes de finalizar a exclusão, será necessário inserir as informações referentes à operação (o motivo e os anexos) e os dados da Decisão Judicial, como número do processo, data e textos da decisão, dentre outros.

Decisão Judicial / Diminuir Valor Consignação:

Selecionar a opção "Decisão Judicial / Diminuir Valor Consignação" e selecionar a consignação que terá o valor reduzido. Inserir o novo valor que a consignação deverá ter e, antes de finalizar a redução, acrescentar as informações da decisão judicial, como número do processo, data, anexos e textos da decisão, dentre outros.

Decisão Judicial / Aumentar Valor Consignação:

Selecionar a opção "Decisão Judicial / Aumentar Valor Consignacão" e selecionar a consignação que terá o valor aumentado. Inserir o novo valor que a consignação deverá ter e, antes de finalizar o aumento, acrescentar as informações da decisão judicial, como motivo da operação, número do processo, comarca, dentre outros.

#### Reativar Consignação:

Saiba mais

www.zetra.com.br

Obs.: Só é possível reativar a consignação se o militar tiver alguma consignação (suspensa) excluída.

Selecionar a opção "Decisão Judicial / "Reativar Consignação" e selecionar a consignação que será reativada. Acrescentar as informações necessárias para esta reativação como: motivo da operação, tipo de justiça, número do processo e texto da decisão, dentre outros.

Os campos abaixo serão de preenchimento obrigatório:

- Tipo de Justica
- Estado
- Comarca
- Número do Processo
- Data da Decisão
- Texto da Decisão
- Anexo: na parte de decisão judicial

Suporte (31) 3194 7700 Técnico suporte.ebconsig@zetrasoft.com.br

**EB**consig

Contatos **Treinamento** 

(31) 3194 7700 treinamento@zetrasoft.com.br

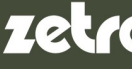

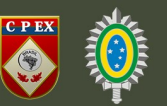